# SONY

# **Stereo Headset**

**Operating Instructions** 使用說明書 사용설명서

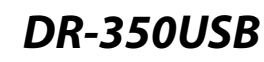

©2010 Sony Corporation Printed in Thailand

English

**Stereo headset** 

WARNING

CE mark

the unit to rain or moisture

servicing to qualified personnel only.

EEA (European Economic Area).

and/or other countries.

Corporation.

Corporation.

to as Windows 2000.

Windows Vista.

the actual terms

Welcome!

Some features are:

music listening.

Windows 7.

with liquids, such as vases, on the apparatus.

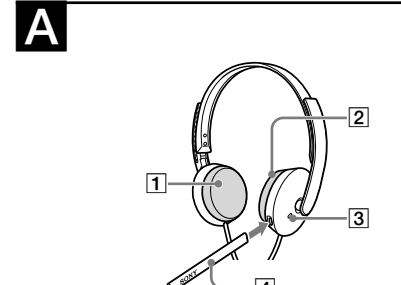

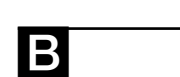

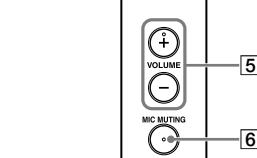

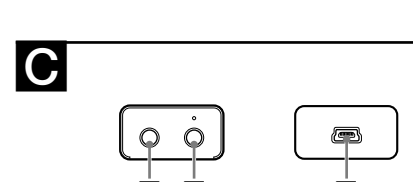

0 1

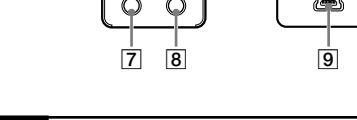

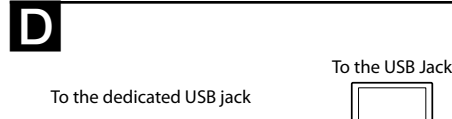

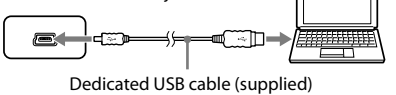

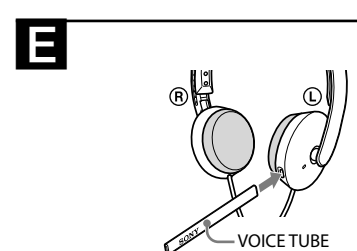

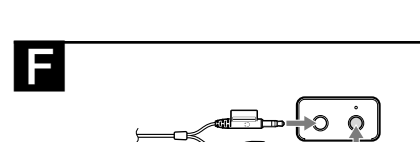

### **Identifying parts** 4-178-316-52(1)

To prevent fire or shock hazard, do not expose

To prevent fire or shock hazard, do not place objects filled

To avoid electrical shock, do not open the cabinet. Refer

The validity of the CE marking is restricted to only those countries when it is legally enforced, mainly in the countries

separate collection systems)

• Microsoft and Windows are registered trademarks or

• Macintosh and Mac OS are registered trademarks of

• Pentium is a trademark or registered trademark of Intel

• In this manual, Windows<sup>®</sup> 2000 Professional is referred

In this manual, Windows Vista<sup>®</sup> is referred to as

• In this manual, Windows<sup>®</sup> 7 Edition is referred to as

• In this manual, Macintosh® is referred to as Macintosh.

• All other names of systems and products are trademarks

• PC screen terms depicted in this manual may differ from

or registered trademarks of their respective owners.

Thank you for purchasing the Sony DR-350USB Stereo

thoroughly and retain it for future reference.

VOICE TUBE for superior con

volume control and mic muting.

1.2 m (47 <sup>1</sup>/<sub>4</sub> in.)

Open air dynamic

1,000 mW (IEC\*1)

Built-in microphone

-38 dB (0 dB = 1 V/Pa)

200 - 10,000 Hz (microphone)

Impedance load: 24  $\Omega$ 

Plug-in-power system

Approx.  $31 \times 16 \times 73$  mm (w/h/d)

Professional/Ultimate

Home Edition (SP2 or later)/

Professional (SP2 or later)/Media

Center Edition 2004 (SP2 or later)/

Media Center Edition 2005 (SP2 or

Power supply USB bus power compliant (5 V, 100 mA)

Dedicated USB jack

 $(1^{1}/_{4} \times {}^{21}/_{32} \times 2^{7}/_{8} \text{ in.})$ 

Approx. 25 g (0.9 oz.)

Compliant computer:

Compliant OS: Windows 7

Apple Macintosh

Windows Vista

Ultimate

Windows XP

later)

USB port\*2

Supplied accessories

computers.

notice

Windows 2000

Dedicated USB cable (1)

Operating Instructions (1)

• For the operating environment mentioned above, the

headset is not guaranteed to operate with all computers.

• The headset is not guaranteed to operate with home built

computers, operating systems that are personally up-

• The headset is not guaranteed to operate with functions

such as system suspend, sleep and hibernation, on all

\*<sup>1</sup> IEC (International Electronic Committee) tested.
 \*<sup>2</sup> The USB Audio Box supports USB 2.0 (USB 2.0 Full Speed).

Design and specifications are subject to change without

VOICE TUBE (1)

graded, or multiple operating systems.

Professional (SP4)

Mac OS X (10.3 or later)

CPU: Pentium II 266 MHz or better

ions (excluding projection)

Output for headphone (mini jack/stereo)

Input for microphone (mini jack/monaural)

IBM PC/AT or compatible computers

Starter/Home Basic/Home Premium/

Electret condenser

20 - 10,000 Hz

Frequency range 20 - 20,000 Hz (headphone)

14 - 22,000 Hz

Driver unit 30 mm, dome type (CCAW adopted)

**Specifications** 

Stereo Headset DR-350

Cord Plug

Mass

Type

Headphones

Power handling capacity

Impedance  $24 \Omega$  at 1 kHz

Sensitivity 100 dB/mW

Open circuit voltage level

Effective frequency rage

Input/Output jacks

Operating environment

USB Audio Box UAB-350

Frequency response

Microphone

Design

Type

Mass

<sup>™</sup> and <sup>®</sup> marks are omitted in this manual.

In this manual, Windows<sup>®</sup> XP Home Edition, Windows<sup>®</sup>

XP Professional and Windows® XP Media Center Edition

• "WALKMAN" and "WALKMAN" logo are registered

Apple Inc. in the U.S. and other countries.

trademarks of Sony Corporation.

are referred to as Windows XP.

• Skype<sup>™</sup> is a trademark of Skype Limited.

• IBM and PC/AT are trademarks and registered

trademarks of International Business Machines

trademarks of Microsoft Corporation in the United States

**Disposal of Old Electrical & Electronic** 

Equipment (Applicable in the European

Union and other European countries with

Headset DR-350 (see fig. 🗛) 1 Ear pad (Right) 2 Ear pad (Left) 3 Microphone 4 VOICE TUBE

Attach the VOICE TUBE to the headset. USB Audio Box UAB-350 (see fig. 🗈)

5 PHONE VOLUME +\* / - button (for headphone) Adjust the volume level of the headset.

6 MIC MUTING button (light out) OFF: The microphone is set to MUTING OFF

mode (light up) MUTING: The microphone is set to MUTING

ON mode. USB Audio Box connection parts (see fig. 💽)

7 🔐 Headphone jack 8 \* Microphone jack\* (Plug-in-power system)

Dedicated USB jack 9 \* There is a tactile dot on the USB Audio Box for easy recognition.

# Step 1: Connection

Connect your USB Audio Box and computer with the supplied dedicated USB cable (see fig. **D**).

• The headset supports the USB 2.0 version (USB 2.0 Full Speed). • The headset is not guaranteed to operate with a USB hub

or USB extension cable. Use the supplied dedicated USB cable only. • When the headset is connected to the computer, the volume level of the computer may be set to maximum.

Turn down the volume of the computer beforehand. • When you use the USB Audio Box, the voice of a digital broadcast is not output from the computer. To listen to the voice, connect the headset to the computer directly without using the USB Audio Box.

## Step 2: Installing the USB driver

USB drivers are included in operating systems if you are using Windows 2000, Windows XP, Windows Vista, Windows 7, and Macintosh. USB drivers will be installed when the system is connected to a computer for the first time Follow the on-screen instructions to install For details, refer to the operating instructions of your computer.

When connecting to different USB ports, you may have to install USB drivers.

## For Windows 2000/Windows XP

When the system is connected to a computer, the USB Composite Device, USB Human Interface Device and USB Audio Device are installed automatically.

## For Windows Vista/Windows 7

When the system is connected to a computer, the USB Composite Device, USB Human Interface Device and UAB-350 are installed automatically.

## For Macintosh

When the system is connected to a computer, the UAB-350 is installed automatically.

## Step 3: Setting for music CD playback

This setting is necessary when playing back a music CD in the CD-ROM drive. Follow the instructions below according to your operating system and click the check box of [Enable digital CD

audio for this CD-ROM device]. For Windows Vista, Windows 7 and Macintosh, setting for music CD playback is not necessary.

## For Windows 2000

Click the [Start] menu, and select [Settings], [Control Panel], [Sounds and Multimedia], and [Hardware] tab. Select the CD-ROM drive for playing music, click [Properties], and then click the [Properties] tab again. Click the check box of [Enable digital CD audio for this CD-ROM device].

## For Windows XP

Click the [start] menu, and select [Control Panel], [Sounds, Speech and Audio Devices], [Sounds and Audio Devices], and [Hardware] tab. Select the CD-ROM drive for playing music, click [Properties], and then click the [Properties] tab again. Click the check box of [Enable digital CD audio for this CD-ROM device].

## Headset. Before operating the unit, please read this manual How to use • Ideal PC Headset for voice chatting, PC Gaming, and

1 Attach the VOICE TUBE to the headset, with the Sony logo facing outwards (see fig. 🖪). The VOICE TUBE helps the micro

effectively pick up your voice.

## Precautions

## On Safety

• UAB-350 is for only the headset (DR-350). If another headset is connected to the USB Audio Box, malfunction

may occur. · Listening with the headset at high volume may affect your hearing. For traffic safety, do not use while driving or cycling.

• Be careful not to use the headset at too loud a volume level. Otherwise, audio feedback (howling) may occur as the microphone picks up the sound from the headphone

• Do not drop your headset or subject it to external shock, as it may cause a malfunction. • Do not disassemble or attempt to open any parts of the

• Grasp the plug part of the dedicated USB cable or headset cord when you disconnect from the connectors or jacks. • After operating the headset with the dedicated USB cable or headset cord, disconnect the USB cable from the computer if the headset is not to be used for an extended

period of time. • Do not use alcohol, benzene, or thinner to clean the cabinet.

• Sound from the headset may be interrupted depending on the communication conditions of the network. • Do not put weight or pressure on the headset, especially the VOICE TUBE, as it may cause the headset to deform

during long storage. • Do not clean the VOICE TUBE before detaching it from

placement to avoid malfunctions. Do not leave the system in a location near heat sources.

· Do not leave the system in a bathroom or other high-

• Although this system is magnetically shielded, do not leave recorded tapes, watches, personal credit cards or floppy disks using magnetic coding in front of the system for an extended period of time.

About headset usage

If the volume is too high, sound may leak outside the headset. Be careful not to raise the volume so high that it bothers people around you. There is a tendency to raise the volume when listening in noisy places. However, the volume should be kept at a level where you can respond when called,

The ear pads are replaceable. Replace them when they are worn out. To replace the ear pads, consult your nearest Sony dealer.

If you have any questions or problems concerning your system that are not covered in this manual, please consult your nearest Sony dealer.

Sound of the headset is low.

☐ The headphone plug is not connected to the jack properly.

of the music playback software is turned down.

 $\rightarrow$  Turn up the volume level of the music playback software

The dedicated USB cable is not connected to your

The headphone plug is not connected to the headphone

 $\rightarrow$  Connect the headphone plug to the headphone jack.

☐ The audio device of your computer is not set correctly.

→ For Windows 2000 Click the [Start] menu, and select [Settings], [Control Panel], [Sounds and Multimedia], [Audio] tab, and then select [UAB-350] for [Preferred device] in the Sound Playback menu. → For Windows XP Click the [start] menu, select [Control Panel]. [Sounds, Speech and Audio Devices], [Sounds and Audio Devices], [Audio] tab, and then select [UAB-350] for [Default device] in the Sound playback

→ For Windows Vista Click the [Start] menu, select [Control Panel].

the headset. It may damage the VOICE TUBE. The following should be considered regarding

radios or TV receivers, or a place subject to direct sunlight, excessive dust, moisture, rain or mechanical

humidity location.

Act considerately

## About the ear pads

Troubleshooting

→ Connect the headphone plug properly. The volume control of your computer or the volume level

→ Adjust the volume contr

There is no sound from the headset.

→ Connect the dedicated USB cable to your computer.

The system is connected while music software is in use.

→ Stop playback of the music software and start again.

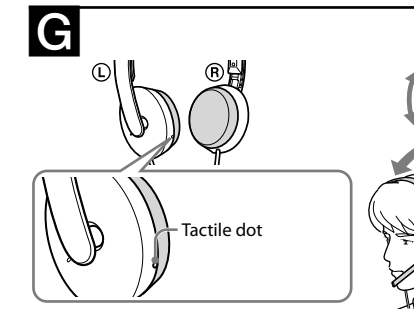

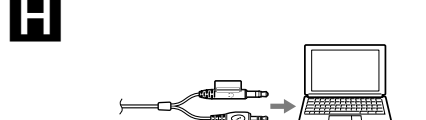

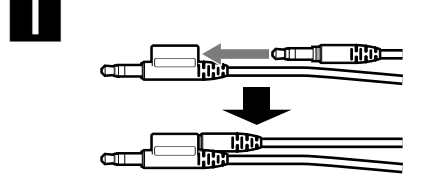

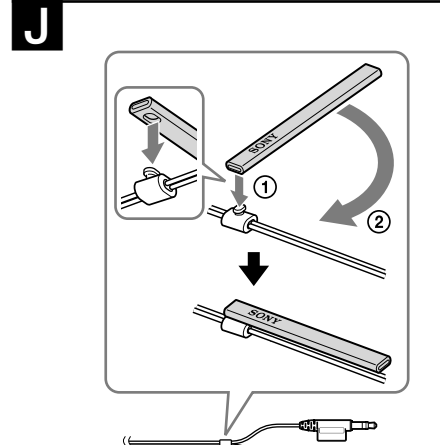

• Smart design and low pressure ear pad for long lasting wearing comfort. • Practical dual use both mini plug and USB. • Handy operation via USB Audio Box functions, such as

Gold plated mini plug (for microphone)

Approx. 110 g (3.9 oz.) (without cord)

• Built-in high sensitivity microphone, plus detachable

2 Connect the headphone plug (black) to the headphone jack and connect the microphone plug (pink) to the microphone jack (see fig. F). UAB-350 is for only the headset (DR-350). If another headset is connected to the USB Audio Box, malfunction may occur.

## 3 Adjust the band of the headset, and then wear the ear pad marked (R) on your right ear, and the one marked (L) on your left ear. There is a tactile dot on the unit marked (L) to distinguish the left side (see fig. **G**).

Gold plated stereo mini plug (for headphone) Adjusting the volume level of the microphone

Check and adjust the volume level of the microphone by the computer. Follow the instructions below according to your operating system, and check/adjust the volume level. For details on the operation of your computer, refer to the operating instructions of your computer.

## For Windows

For Windows 2000

Click the [Start] menu, select [Programs], [Accessories], [Entertainment], [Sound Recorder], Check the volume level after recording with the [Sound Recorder]. If the volume level is too high or too low, click the [Start] menu and select [Settings], [Control Panel], [Sounds and Multimedia], and [Audio] tab. Check that [Preferred device] in the Sound Recording menu is set to [UAB-350], and click [Volume] in Sound Recording menu, and adjust the microphone input level.

## For Windows XP

Click the [start] menu, select [All Programs] [Accessories], [Entertainment], and [Sound Recorder] Check the volume level after recording with the **[Sound** Recorder]. If the volume level is too high or too low, click the [start] menu and select [Control Panel], [Sounds, Speech and Audio Devices], [Sounds and Audio Devices], and [Audio] tab. Check that [Default device] in the **Sound recording** menu is set to **[UAB-350]** and click [Volume] in Sound recording menu, and adjust the microphone input level.

## For Windows Vista

Click the [Start] menu, select [All Programs], [Accessories], [Sound Recorder]. Record with the [Sound Recorder]. Click the [Start] menu and select [Control Panel], [Hardware and Sound], [Sound], [Recording] tab, and select [UAB-350] for the recording device and click [Set Default]. Select [UAB-350] again, click [Properties], select the [Levels] tab, and adjust the microphone input level.

### For Windows 7 Home Basic/Home Premium/Business/

Click the [Start] menu, select [All Programs], [Accessories], [Sound Recorder]. Record with the [Sound **Recorder**]. Click the **[Start]** menu and select **[Control**] Panel], [Hardware and Sound], [Sound], [Recording] tab, and select [UAB-350] for the recording device and click [Set Default]. Select [UAB-350] again, click [Properties], select the [Levels] tab, and adjust the microphone input level

## For Macintosh

Click the [Apple] menu, select [System Preferences], [Sound], [Input] tab, and adjust the microphone input

• The microphone does not support muting on the audio recording device of your computer. Set MUTING OFF mode by pressing the MIC MUTING button on the USB Audio Box to mute the microphone. • You may have to perform settings depending on the software. For details, refer to the operating instructions of your software.

## Using the headset separately

You can also use the headset without the USB Audio Box. Connect the headphone plug (black) to the headphone jack of the computer and connect the microphone plug (pink) to the microphone jack of the computer (see fig.  $\mathbf{H}$ ) Notes

 When you connect the headset to the computer directly, this headset does not operate for Apple Macintosh or Mac • When you control the volume of the headset, adjust it on

the computer.

## When you do not use the microphone plug

When listening to a Walkman, etc., but not using the microphone, you can insert the microphone plug into the plug holder attached to the headphone plug so that it does not dangle (see fig. ]).

## When you do not use the VOICE TUBE

When storing the VOICE TUBE, you can attach it to the headset to avoid losing it (see fig. **J**). (1) Insert the convex section of the cord in the hole of the VOICE TUBE. (2) Rotate the VOICE TUBE 90-degrees to secure in place.

[Hardware and Sound], [Sound], [Plavback] tab select [UAB-350] for the playback device, and then click [Set default] → For Windows 7 Click the [Start] menu, select [Control Panel], [Hardware and Sound], [Sound], [Playback] tab, select [UAB-350] for the playback device, and then click [Set default]. → For Macintosh Click the [Apple] menu, select [System Preferences], [Sound], [Output] tab, and then select [UAB-350] for

[Select a device for sound output]. The volume control of your computer or the music playback software, etc., is set to mute. → Unset mute.

☐ Your computer does not recognize the headset as a USB device.

→ Restart your computer

 $\hfill\square$  The CD-ROM drive of your computer does not support the digital play function of WDM.  $\rightarrow$  Use a CD-ROM drive that supports the digital play function of WDM.

## Sound is disrupted.

The CPU of your computer is overloaded. → Exit other applications.

Other USB devices are connected to your computer and being used simultaneously → Quit operating other USB devices.

## You cannot record sound from the microphone.

The microphone plug is not connected to the microphone jack.

→ Connect the microphone plug to the microphone jack. The MIC MUTING button is set to MUTING mode. → Set the MIC MUTING button to OFF.

The audio recording device of your computer is not set orrectly → For Windows 2000

Click the [Start] menu, and select [Settings], [Control Panel], [Sounds and Multimedia], [Audio] tab, and then select [UAB-350] for [Preferred device] in the Sound Recording menu. → For Windows XP Click the [start] menu, select [Control Panel]. [Sounds, Speech and Audio Devices], [Sounds and Audio Devices], [Audio] tab, and then select [UAB-350] for [Default device] in the Sound recording → For Windows Vista Click the [Start] menu, select [Control Panel], [Hardware and Sound], [Sound], [Recording] tab. select [UAB-350] for the recording device, and then

click [Set Default]. → For Windows 7 Click the [Start] menu, select [Control Panel], [Hardware and Sound], [Sound], [Recording] tab, select **[UAB-350]** for the recording device, and then click [Set Default].

→ For Macintosh Click the [Apple] menu, select [System Preferences], [Sound], [Input] tab, and then select [UAB-350] for [Select a device for sound input].

## Recorded sound is low.

 $\hfill\square$  The microphone plug is not connected to the microphone jack properly. → Connect the microphone plug properly.

The VOICE TUBE is not attached. → Attach the VOICE TUBE to the headset.

The volume level of the microphone is set too low on the computer.

 $\rightarrow$  Increase the volume level of the microphone on the computer.

## There is noise in recorded sound.

There are electrical wires, fluorescent lights or mobile phones near the headset (especially the microphone). ➔ Move away from any possible sources of electromagnetic interference.

## **Recorded sound is distorted.**

The volume level of the microphone is set too high on the computer.  $\rightarrow$  Decrease the volume level of the microphone on the

The MIC MUTING button does not work. The MUTING mode cannot be unset by the MIC MUTING button, if setting on the computer. → Unset mute on the computer.

For details on operation of your computer, refer to the operating instructions of your computer. Some problems may not be solved even with Troubleshooting. In such cases, contact your nearest Sony

# Α

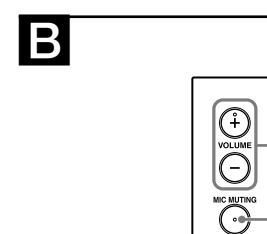

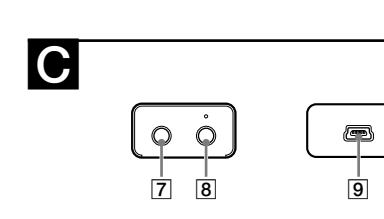

0 1

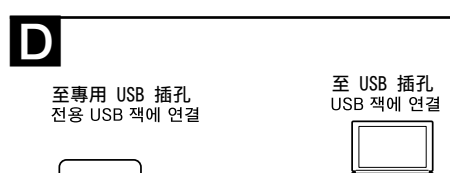

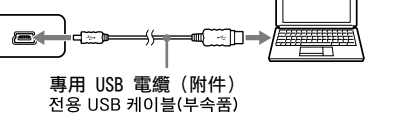

- VOICE TUBE

-5

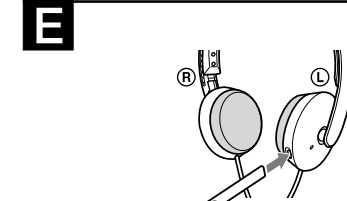

F 

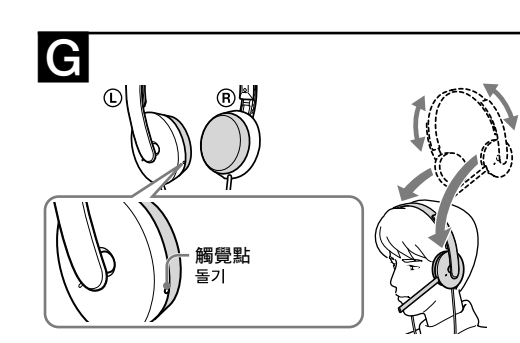

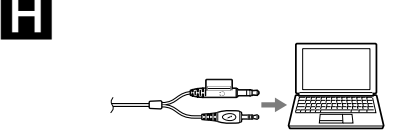

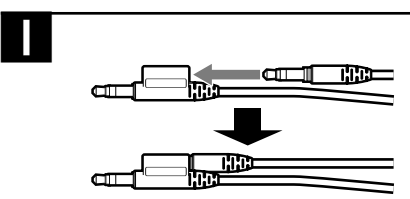

繁體中文 立體聲耳機

CE 標誌

# 警告

為防止著火或觸電,請勿讓本機受雨淋或受潮。 為防止著火或觸電,切勿將盛滿液體的花瓶等物體放在 設備上。 切勿擅自打開機殼,以免觸電。維修必須由專業技術人 員進行。

CE 標記的效力, 僅限於那些對該標記有法律強制性規 定的國家,主要為 EEA 國家 (歐洲經濟區) • Microsoft 和 Windows 均為 Microsoft

Corporation 在美國和/或其他國家的註冊商標或商 • Macintosh 和 Mac OS 是 Apple Inc. 在美國和其他

國家的註冊商標。 • IBM 和 PC/AT 是 International Business Machines Corporation 的商標和註冊商標。 • Pentium 為 Intel Corporation 的商標或註冊商

• "WALKMAN"和 "WALKMAN" 標誌是 Sony Corporation 的註冊商標。 • Skype™ 是 Skype Limited 的商標。 •本手冊中, Windows<sup>®</sup> 2000 Professional 被簡稱為

Windows 2000 • 在本手冊中, Windows® XP Home Edition、Windows® XP Professional 和 Windows® XP Media Center Edition 稱為 Windows XP。 • 在本手冊中, Windows Vista® 稱為 Windows

Vista • 在本手冊中, Windows® 7 Edition 稱為 Windows • 在本手冊中, Macintosh® 稱為 Macintosh。 • 本手冊所提及的所有其他系統和產品名稱均為各相應

所有者的商標或註冊商標。本手冊中省略了 ™ 和 •本說明書中敘述的 PC 螢幕術語可能與實際術語不

歡迎! 感謝您購買 Sonv DR-350USB 立體聲耳機。操作本裝置 之前請先仔細閱讀本說明書,並妥善保管以備今後參 • 此款耳機非常適合用於連接電腦而進行語音聊天、電 腦遊戲和聆聽音樂等活動。 • 高敏感度內建麥克風以及分離式 VOICE TUBE, 能達 到優越通訊品質。 • 智慧設計,低壓耳墊,長期佩戴也舒適。 具備迷你插頭和 USB,可供雙重用途。 • 透過 USB 音頻盒功能提供便利的操作, 如音量控制 和麥克風靜音。

規格

耳機線

插頭

質量

耳機

類型

抗阻

敏感度

麥克風

設計

雷源

質量

尺寸 (突出部分除外)

操作環境 相容電腦

約 25 g

頻率響應

驅動單元

功率處理容量

立體聲耳機 DR-350

開放式動態

100 dB/mW

14 - 22000 Hz

內建麥克風

駐極體電容式

1000 mW (IEC\*1

1 kHz 時 24 Ω

使用電腦檢查與調整麥克風的音量。根據您的作業系 按以下指示操作, 並檢查/調整音量電平。 有關您的電腦操作細節,請參閱您的電腦使用說明書。 ■ 對於 Windows

標有 ① 的耳墊放在左耳上。

(請參考圖 G)

對於 Windows Vista

對於 Windows 7

■ 對於 Macintosh

調整麥克風的音量

步驟 2: 安裝 USB 驅動程式

若您使用的是 Windows 2000、Windows XP、Windows

Vista、Windows 7 以及 Macintosh, USB 驅動程式就

包含在這些作業系統中。USB 驅動程式將於本系統與電

腦首次連接時進行安裝。根據螢幕顯示的指示安裝。詳

與不同的 USB 埠連接時, 您可能需要安裝 USB 驅動程

當本系統與電腦連接時, USB Composite Device、USB

Human Interface Device 和 USB Audio Device 將被

當本系統與電腦連接時, USB Composite Device、USB

Human Interface Device 和 UAB-350 將被自動安裝。

當要在 CD-ROM 光碟機中播放音樂 CD, 必須要進行此

根據您的作業系統,按以下指示操作,並按一下 [ 啓用

Windows Vista、Windows 7 和 Macintosh, 不需設置

按一下 [開始] 選單, 選擇 [設定]、[控制台]、[聲音

標籤。按一下 [ **啓用這個 CD-ROM 的數位 CD 音訊**] 核

選擇播放音樂的 CD-ROM 光碟機, 按一下 [內容],

後再按一下 [內容] 標籤。按一下 [啓用這個 CD-ROM

**1** 以 Sony 品牌圖標朝外的方式,將 VOICE TUBE 裝

2 將耳機插頭(黑色)連接至耳機插孔,並將麥克風

插頭(粉紅色)連接至麥克風插孔(請參考圖

機連接到 USB 音頻盒,可能會發生故障。

**3** 調整耳機帶, 然後將標有 ® 的耳墊放在右耳上,

標記 ① 的耳機上有一個觸覺點,能夠識別左側

效錄音選單中的 [預設裝置] 設定為 [UAB- 350], 按

一下音效錄音選單中的 [音量], 然後調整麥克風輸入

按一下 [開始] 選單, 選擇 [所有程式]、[附屬應用程

式]、[錄音機]。用[錄音機]錄音。按一下[開始]

選單,選擇 [控制台]、 [硬體和音效]、 [聲音]、 [錄

製]標籤,將錄音裝置選為 [UAB-350], 然後按

[設為預設值]。再次選擇「UAB-350], 按一下「內

容],選擇[等級]標籤,然後調整麥克風輸入電平。

VOICE TUBE 能讓麥克風更有效收音。

一下 [內容], 然後再按一下 [內容]

及多媒體]以及 [硬體] 標籤。選擇播放音樂的 CD-

當本系統與電腦連接時, UAB-350 將被自動安裝。

這個 CD-ROM 的數位 CD 音訊] 核取方塊。對於

步驟 3: 設置音樂 CD 播放

細資訊,請參閱您的電腦的使用說明書。

對於 Windows 2000/Windows XP

對於 Windows Vista/Windows 7

注意事項

自動安裝。

設置.

對於 Macintosh

音樂 CD 播放。

對於 Windows 2000

ROM 光碟機, 按-

對於 Windows XP

使用方法

**F**),

的數位 CD 音訊] 核取方塊。

於耳機(請參考圖**E**)。

取方塊。

鍍金立體聲迷你插頭(耳機插頭) 對於 Windows 2000 鍍金迷你插頭 (麥克風插頭) 按一下**[開始]**選單,選擇**[程式集]、[附屬應用程** 約 110 g(不含耳機線) **[娛樂]、[錄音機]**。用**[錄音機]**錄音後,檢查 音量電平。如果音量電平太高或太低, 按一7 選單,然後選擇[設定]、[控制台]、[聲音及多媒體] 30 mm, 圓頂型 (採用 CCAW) 以及 [音訊] 標籤。確認音效錄音選單中的 [慣用裝 設定為 [UAB-350], 按一下音效錄音選單中的 [音 然後調整麥克風輸入電平 對於 Windows XP 按一下 [開始] 選單, 選擇 [所有程式]、[附屬應用程 [娛樂] 以及 [錄音機]。用 [錄音機] 錄音後, 檢查音量電平。如果音量電平太高或太低。 **始]** 選單, 然後選擇 [**控制台**]、[聲音、語音、和音訊 裝置]、[聲音及音訊裝置] 以及 [音訊] 標籤。確認音

開路電壓電平 -38 dB (0 dB = 1 V/Pa)有效頻率範圍 20 - 10000 Hz USB 音頻盒 UAB-350 頻率範圍 20 - 20000 Hz (耳機)

200 - 10000 Hz (麥克風) 輸入/輸出插孔 耳機輸出(迷你插孔/立體聲) 抗阻負荷: 24 Ω 麥克風輸入(迷你插孔/單聲道)

IBM PC/AT 或相容電腦

Business/Ultimate

(SP2 或更新版本)

Professional (SP4)

Apple Macintosh

相容作業系統

Windows 7

Ultimate

Windows XP

Home Editio

Windows 2000

專用 USB 電纜(1)

USB 端口\*2

Windows Vista

## 插入式電源系統 專用 USB 插孔 符合 USB 總線電源 (5 V, 100 mA)

·下 [開始] 選單, 選擇 [所有程式]、[附屬應用程 [錄音機]。用[錄音機]錄音。按一下[開始] 選單,選擇[控制台]、[硬體和音效]、[聲音]、[錄 約 31 × 16 × 73 mm (寬/高/深) 製]標籤,將錄音裝置選為[UAB-350],然後按一下 [設為預設值]。再次選擇[UAB-350],按一下[內 容],選擇[等級]標籤,然後調整麥克風輸入電平,

## □ 您電腦的音頻設備未正確設置。

→對於 Windows 2000 ·下 [開始] 選單, 選擇 [設定]、[控制台] [聲音及多媒體]、[音訊]標籤,然後在音效播放 選單中將 **[慣用裝置]** 選擇為 [UAB-350]。 → 對於 Windows XP 按一下 [開始] 選單, 選擇 [控制台]、 [聲音、語 和音訊裝置]、[聲音及音訊裝置]、[音訊]標 然後在**音效播放**選單中將 [預設裝置] 選擇為 [UAB-350]。 →對於 Windows Vista 按一下 [開始] 選單, 選擇 [控制台]、 [硬體和音 效]、[聲音]、[播放]標籤,將播放裝置選為 [UAB-350],然後按一下 [設為預設值]。 →對於 Windows 7 按一下 [開始] 選單, 選擇 [控制台]、[硬體和音 效]、[聲音]、[播放]標籤,將播放裝置選為 [UAB-350],然後按一下[設為預設值]。 →對於 Macintosh 按一下 [Apple] 選單,選擇 [系統偏好設定]、 [輸出]標籤,然後將[選擇聲音輸出設 [聲音]、

備] 選為 [UAB-350]。 □ 電腦或音樂播放軟體等的音量控制被設定為靜音。 →取消靜音。

□ 您的電腦未將耳機識別為 USB 設備。 →重新啓動您的電腦。

□ 您電腦的 CD-ROM 光碟機不支援 WDM 數位播放功

→使用支援 WDM 數位播放功能的 CD-ROM 光碟機。

# 聲音中斷。

□ 您的電腦 CPU 過載 →退出其他應用程式 □ 您的電腦連接有其他的 USB 裝置且被同時使用。

→請停止操作其他 USB 裝置。

## 您無法錄下麥克風聲音。

□ 麥克風插頭未與麥克風插孔連接。 ·下 [開始] 選單, 選擇 [控制台]、[聲音、語音、 →將麥克風插頭接入麥克風插孔。 和音訊裝置」、[聲音及音訊裝置]以及[硬體]標籤。

■ MIC MUTING 鍵設置為 MUTING 模式。 →將 MIC MUTING 鍵設置為 OFF。 □ 您電腦的音頻錄音設備未正確設置。 →對於 Windows 2000

按一下**[開始]**選單,選擇**[設定]、[控制台]** [聲音及多媒體]、[音訊]標籤,然後在音效錄音 選單中將 [慣用裝置] 選擇為 [UAB-350]。 →對於 Windows XP

됩니다. • 다른 모든 시스템, 제품 및 서비스 이름은 해당 소유 자의 상표 또는 등록 상표입니다. 본 설명서에서 ™ 下[開始]選單,選擇[控制台]、[聲音、語 音、和音訊裝置]、[聲音及音訊裝置]、[音訊]標

[UAB-350]

→對於 Windows Vista 按一下 [開始] 選單, 選擇 [控制台]、 [硬體和音

- UAB-350].
- → 對於 Windows 7

[UAB-350], 然後按一下 [設為預設值]。

□ 麥克風插頭未與麥克風插孔正確連接。

□ 沒有安裝 VOICE TUBE。 → 將 VOICE TUBE 安裝於耳機。 □ 電腦上的麥克風音量電平設置過低

錄下來的聲音有噪聲。

錄下來的聲音失真。

→ 調低電腦上的麥克風音量電平。

□ 如果在電腦上設定靜音模式,則無法使用 MIC MUTING 鈕取消。 →在電腦上取消靜音

有關您的電腦操作細節,請參閱您的電腦使用說明書。 有些問題可能無法透過故障排除解決。若遇到此類情 況,請洽離您最近的 Sony 代理商。

籤,然後在**音效錄音**選單中將**[預設裝置]**選擇為

[聲音]、[錄製]標籤,將錄音裝置選為 然後按一下 [設為預設值]

按一下[開始]選單,選擇[控制台]、[硬體和音 效]、[聲音]、[錄製]標籤,將錄音裝置選為 → 對於 Macintosh

按一下 [Apple] 選單,選擇 [系統偏好設定] [聲音]、[輸入] 標籤, 然後將 [選擇聲音輸入設 備] 選為 [UAB-350]。

錄下來的聲音太低。

→正確連接麥克風插頭

→ 調高電腦上的麥克風音量電平。

□ 耳機(尤其是麥克風)附近有電線、螢光燈或手

→將任何可能的電磁干擾源移開。

□ 電腦上的麥克風音量電平設置過高。

MIC MUTING 鈕無效。

개방 회로 전압 레벨 유효 주파수 범위 USB 오디오 박스 UAB-350

주파수 범위 20 - 20,000 Hz(헤드폰) 200 - 10,000 Hz(마이크) 입력/춬력 잭 헤드폰 출력(미니 잭/스테레오) · 임피던스 로드: 24 ( 마이크로폰 입력(미니 잭/모노) 플러그인 파워형 시스템 전용 USB 잭 전원 공급 USB 버스 전원 규격(5 V, 100 mA) 크기(돌출 부분 제외) 약 31 × 16 × 73 mm(너비/높이/깊이) 약 25 o 작동 환경 호환 컴퓨터 IBM PC/AT 또는 호환 컴퓨터 Apple Macintosh 호환 OS: Windows 7 Starter/Home Basic/ Home Premium/Professional/ Ultimate Windows Vista Home Basic/Home Premium/ Business/Ultimate Windows XP Home Edition (SP2 이상)/ Professional (SP2 이상)/Media Center Edition 2004 (SP2 °) Media Center Edition 2005 (SP2 이상) Windows 2000 Professional (SP4) Mac OS X (10.3 이상) CPU: Pentium II 266 MHz 이상 USB 포트\*2 제공된 부속품 고 전용 USB 케이블(1) VOICE TUBE(1) 사용설명서(1) • 위에서 설명한 작동 환경을 충족하는 경우에도 일부 컴퓨터에서 헤드셋이 작동하지 않을 수 있습니다. • 개인이 조립한 컴퓨터, 개인적으로 업그레이드한 운 영 체제 또는 다중 운영 체제에서는 헤드셋이 작동 하지 않을 수 있습니다. • 해당 컴퓨터의 시스템 일시 중단, 대기 모드 또는 최 대 절전 모드와 같은 기능을 사용할 경우 일부 컴퓨 터에서 헤드셋이 작동하지 않을 수 있습니다. \*<sup>1</sup>IEC(International Electronic Committee)에서 테스 트되었습니다. <sup>2</sup> USB 오디오 박스는 USB 2.0(USB 2.0 최대 속도)을 지원 합니다. 디자인 및 주요 제원은 사전 통보 없이 변경될 수 있습 각 부품 명칭 및 위치 헤드셋 DR-350(그림 🗛 참조) 1 이어 패드(오른쪽) 2 이어 패드(왼쪽) 3 마이크로폰

## |1단계: 연결

제공된 전용 USB 케이블을 사용하여 USB 오디오 박 스테레오 헤드셋 스와 컴퓨터를 연결합니다(그림 ▶ 참조). 주이전 • 헤드셋은 USB 2.0 버전(USB 2.0 최대 속도)을 지 원합니다. • USB 허브 또는 USB 확장 케이블을 사용할 경우 헤드셋이 작동되지 않을 수도 있습니다. 제공된 전 용 USB 케이블만 사용하십시오. 화재나 감전의 위험이 있으므로 장치를 비나 습 기에 노출되지 않도록 하십시오. • 헤드셋을 컦퓨터와 연결함 때 컴퓨터의 볼륨이 최대 화재나 감전 위험을 예방하기 위해 장치 위에 꽂병과 같이 액체로 채워진 물건을 올려 놓지 마십시오.

한국어

경고

CE 마크

포핚됩니다

상표입니다.

상표입니다.

표기됩니다.

됩니다

를 수 있습니다.

환영합니다!

이어 패드 디자인

주요 제원

플러그

무게

종류

헤드폰

드라이버 장치

임피던스

마이크로폰

디자인

Vista로 표기됩니다

Windows 7로 표기됩니다.

<sup>®</sup> 표시는 생략되었습니다.

이 제품의 특징은 다음과 같습니다:

디오 박스 기능의 편리한 조작.

스테레오 헤드셋 DR-350

전원용량 1,000 mW(IEC\*1)

주파수 응답 14 - 22,000 Hz

격이 있는 기술자에게 의뢰하십시오.

록된 Apple Inc.의 상표입니다.

Corporation의 등록 상표입니다

Windows 2000으로 표기됩니다.

CE 마크의 효력은 법으로 이를 규정한 국가에서만 인

정되며 주로 EEA(유럽 경제 지역)의 국가들이 이에

• Microsoft 및 Windows는 미국 및/또는 기타 국

가에서 Microsoft Corporation의 상표 또는 등록

• Macintosh 및 Mac OS는 미국 및 기타 국가에 등

Machines Corporation의 상표 및 등록 상표입니

• Pentium은 Intel Corporation의 상표 또는 등록

• "WALKMAN" 및 "WALKMAN" 로고는 Sony

본 설명서에서 Windows<sup>®</sup> 2000 Professional은

• 본 설명서에서 Windows® XP Home Edition,

• 본 설명서에서 Windows Vista® 는 Windows

• 본 사용설명서에서 Windows® 7 Edition은

Windows® XP Professional 및 Windows®

XP Media Center Edition는 Windows XP로

• 본 설명서에서 Macintosh®은 Macintosh로 표기

본 설명서에 표기된 PC 화면 용어는 실제 용어와 다

Sony DR-350USB 스테레오 헤드셋을 구입해 주셔

서 감사합니다. 장치를 사용하기 전에 이 설명서를 자 세히 읽은 다음 나중에 참고할 수 있도록 잘 보관하십

• 음성 채팅, PC 게임 및 음악 감상에 이상적인 PC

• 장시간 착용을 고려한 귀를 압박하지 않는 스마트한

• 볼륨 조절이나 마이크로폰 음소거와 같은 USB 오

금도금 스테레오 미니 플러그(헤드폰용)

금도금 미니 플러그(마이크로폰용)

30 mm. 돔 형식(CCAW 채택)

 $-38 \, dB(0 \, dB = 1 \, V/Pa)$ 

• 고감도의 내장 마이크로폰과 탈부착이 가능한

VOICE TUBE를 이용한 뛰어난 통화 음질

• 미니 플러그와 USB의 실용적인 듀얼 방식.

약 110 g(코드 제외)

개방형 다이내믹

1 kHz에서 24 있

내장 마이크로폰

일렉트렛 콘덴서

20 - 10.000 Hz

100 dB/mW

• Skype™는 Skype Limited의 상표입니다.

• IBM 및 PC/AT는 International Business

사용할 수 있습니다.

로 설정될 수 있습니다. 연결하기 전에 미리 컴퓨터 의 볼륨을 낮추십시오. • USB 오디오 박스를 사용하면 디지털 방송의 음성 캐이스를 열면 감전의 위험이 있습니다. 서비스는 자 이 컴퓨터에서 출력되지 않습니다. 음성을 들으려면 USB 오디오 박스를 사용하지 말고 헤드셋을 컴퓨 터에 직접 연결하십시오. 이 기기는 가정용(B급) 전자파적합기기로서 주로 가 정에서 사용하는 것을 목적으로 하며, 모든지역에서

2단계: USB 드라이버 설치

Windows 2000, Windows XP, Windows Vista, Windows 7 및 Macintosh를 사용하는 경우 USB 드라이버가 운영 체제에 포함되어 있습니다. USB 또 라이버는 시스템을 컴퓨터에 처음 연결할 때 설치됩니 다. 설치하려면 화면 지침을 따르십시오. 자세한 내용 은 컴퓨터 사용 설명서를 참조하십시오. 주의점

다른 USB 포트에 연결하는 경우 USB 드라이버를 설 치해야 할 수도 있습니다.

Windows 2000/Windows XP의 경우 시스템을 컴퓨터에 연결하면 USB Composite Device, USB Human Interface Device 및 USB Audio Device가 자동으로 설치됩니다.

Windows Vista/Windows 7의 경우 시스템을 컴퓨터에 연결하면 USB Composite Device, USB Human Interface Device 및

UAB-350이 자동으로 설치됩니다.

Macintosh의 경우 시스템을 컴퓨터에 연결하면 UAB-350이 자동으로 설치됩니다

3단계: 음악 CD 재생 설정

이 설정은 CD-ROM 드라이브에서 음악 CD를 재생 할 때 필요합니다. 운영 체제에 따라 아래 지침을 참조하여 [0] CD-ROM 장치에 디지털 CD 오디오 사용] 확인란을 클릭 하십시오. Windows Vista, Windows Macintosh의 경우 음악 CD 재생 설정이 필요하지 않습니다.

Windows 2000의 경우 [시작] 메뉴를 클릭하고 [설정], [제어판], [사운드 및 멀티미디어], [하드웨어] 탭을 선택합니다. 음악을 재 생할 CD-ROM 드라이브를 선택하고 [등록 정보] 를 클릭한 다음 [등록 정보] 탭을 다시 클릭합니다. [0] CD-ROM 장치에 디지털 CD 오디오 사용] 확인란을 클릭합니다.

Windows XP의 경우 [시작] 메뉴를 클릭하고 [제어판], [사운드, 음성 및 오디오 장치], [사운드 및 오디오 장치], [하드웨어] 탭을 선택합니다. 음악을 재생할 CD-ROM 드라이브 를 선택하고 [속성]을 클릭한 다음 [속성] 탭을 다시 클릭합니다. [이 CD-ROM 장치에 디지털 CD 오디오 사용] 확인란을 클릭합니다.

## 사용 방법

1 Sony 로고가 바깥쪽을 향하게 한 다음, VOICE TUBE를 헤드셋에 부착합니다(그림 🖪 참조). VOICE TUBE를 사용하면 목소리가 좀더 효과적 으로 마이크로폰에 전달됩니다 2 헤드폰 플러그(검정색)를 헤드폰 잭에 연결하고 마 이크로폰 플러그(분홍색)를 마이크로폰 잭에 연결 합니다(그림 🖬 참조).

UAB-350은 헤드셋(DR-350) 전용 장치입니다. USB 오디오 박스에 다른 헤드셋을 연결하면 오작 동이 발생할 수 있습니다. 3 헤드셋의 밴드를 조정한 다음 오른쪽과 왼쪽 귀에

각각 ® 과 ① 표시가 오도록 이어패드를 착용합니 왼쪽임을 표시하기 위해 ① 쪽에는 돌기가 있습니

다(그림 <mark>G</mark> 참조). 마이크로폰의 볼륨 조절

컴퓨터로 마이크로폰의 볼륨을 확인하고 조절하십시 .. 운영 체제에 따라 아래 지침을 참조하여 볼륨을 확 인/조절하십시오. 컴퓨터 조작에 대한 자세한 내용은 컴퓨터 사용 설명 서를 참조하여 주십시오.

## ■ Windows의 경우

Windows 2000의 경우 [시작] 메뉴를 클릭하고 [프로그램], [보조프로그램], [엔터테인먼트], [녹음기]를 선택합니다. [녹음기]로 녹음한 후 볼륨을 확인합니다. 볼륨이 너무 높거나 낮 으면 [시작] 메뉴를 클릭하고 [설정], [제어판], [사운

## 주의사항

## 안전에 관한 주의

• UAB-350는 헤드셋(DR-350) 전용 장치입니다. USB 오디오 박스에 다른 헤드셋을 연결하면 오작 동이 발생할 수 있습니다.

현상)이 발생할 수 있습니다.

충격을 주지 마십시오.

하지 마십시오.

될 수 있습니다.

지 마십시오.

마십시오.

마십시오.

헤드셋 사용에 관한 주의

이어 패드에 관한 주의

문제 해결

시오.

→ Windows 2000의 경우

350]을 선택합니다.

→ Windows XP의 경우

→ Windows Vista의 경우

클릭합니다.

클릭합니다.

사운드가 끊깁니다.

중입니다.

았습니다.

었습니다.

않았습니다

선택합니다

클릭합니다.

클릭합니다.

결되지 않습니다

어 있습니다.

→ Windows 7의 경우

→ Macintosh의 경우

녹음된 사운드가 작습니다.

→ Windows 2000의 경우

→ Windows XP의 경우

→ Windows Vista의 경우

니다.

→ Windows 7의 경우

→ Macintosh의 경우

음소거로 설정되어 있습니다. →음소거를 해제하십시오.

→ 컴퓨터를 다시 시작하십시오.

재생 기능을 지원하지 않습니다

ROM 드라이브를 사용하십시오.

□ 컴퓨터의 CPU가 과부하 상태입니다.

→ 다른 응용 프로그램을 종료하십시오.

→다른 USB 장치의 작동을 종료하십시오.

적당한 볼륨으로 사용하십시오.

Sony 대리점에 문의하십시오.

헤드셋의 소리가 너무 작습니다.

비 볼륨이 작게 되어 있습니디

헤드셋에서 소리가 나지 않습니다.

→ 볼륨 컨트롤을 조절하십시오

드가 끊어질 수 있습니다.

• 높은 볼륨으로 헤드폰을 들으면 청각에 영향을 미칠 수 있습니다. 교통 안전을 위해 운전 중이거나 자전 거를 타는 중에는 사용하지 마십시오 • 너무 큰 볼륨으로 헤드폰을 사용하지 않도록 주의하

여 주십시오 그렇지 않으며 마이크로폰이 헤드폰

• 고장을 유발할 수 있으므로 헤드셋을 떨어뜨리거나

시스템의 부품을 분해하거나 열지 마십시오.
커넥터나 잭에서 뺄 때는 전용 USB 케이블이나 헤

• 헤드셋에 전용 USB 케이블이나 헤드셋 코드를 연

려면 컴퓨터에서 USB 케이블을 분리하십시오.

• 알코올, 벤젠 또는 신너를 사용하여 캐비닛을 청소

• 네트워크 통신 상태에 따라 헤드셋에서 나오는 사운

• 헤드셋, 특히 VOICE TUBE에 무게가 실리게 하거

나 누르지 마십시오. 장시간 보관 시 헤드셋이 변형

• VOICE TUBE 청소는 헤드셋에서 분리한 다음에

하십시오. VOICE TUBE가 손상될 수 있습니다.

오작동을 방지하기 위해 다음 장소에 시스템을 보관하

• 열원, 라디오 또는 TV 수신기 근처 또는 직사광선

• 욕실 또는 습도가 높은 장소에 시스템을 보관하지

• 시스템은 자기가 차단되어 있지만 마그네틱 코딩을

사용하는 녹음 테이프, 시계, 신용 카드 또는 플로피

디스크 등을 시스템 앞에 오랜 시간 동안 놓아 두지

볼륨이 너무 크면 소리가 헤드셋 밖으로 새어 나올 수 있습니다. 주변 사람들에게 방해가 될 정도로 볼륨을

너무 높이지 않도록 주의하여 주십시오 소음이 신하

장소에서 사용할 때 흔히 볼륨을 높이는 경향이 있습

대답할 수 있는 수준을 유지해야 합니다.

니다. 그러나 볼륨은 헤드셋으로 듣는 동안 불렀을 때

이어 패드를 교체할 수 있습니다. 이어 패드가 마모된 경우 교체하십시오. 이어 패드를 교체하려면 가까운

본 사용설명서에서 다루지 않은 시스템에 관한 문의

🗋 헤드폰 플러그가 잭에 올바로 연결되지 않았습니

□ 컴퓨터의 볼륨 컨트롤 또는 음악 재생 소프트웨어

→음악 재생 소프트웨어의 볼륨을 올리십시오.

□ 전용 USB 케이블이 컴퓨터에 연결되지 않았습니

→ 전용 USB 케이블을 컴퓨터에 연결하여 주십시

□ 헤드폰 플러그가 헤드폰 잭에 연결되지 않았습니

→ 헤드폰 플러그를 헤드폰 잭에 연결하십시오.

□ 음악 소프트웨어가 재생되는 중에 시스템을 연결했

→음악 소프트웨어 재생을 중지하고 다시 시작하십

□ 컴퓨터의 오디오 장치가 올바르게 설정되지 않았습

[시작] 메뉴를 클릭하고, [설정], [제어판], [사운

드 및 멀티미디어], [오디오] 탭을 선택한 다음 소

[시작] 메뉴를 클릭하고, [제어판], [사운드, 음성

및 오디오 장치], [사운드 및 오디오 장치], [오디

오] 탭을 선택한 다음 소리 재생 메뉴에서 [기본 장치]로 [UAB-350]을 선택합니다.

[시작] 메뉴플 클릭하고, [제어판], [하드웨어 및 소리], [소리], [재생] 탭을 선택하고 재생 장치로 [UAB-350]을 선택한 다음 [기본값으로 설정]을

[시작] 메뉴를 클릭하고, [제어판], [하드웨어 및 소리], [소리], [재생] 탭을 선택하고 재생 장치로 [UAB-350]을 선택한 다음 [기본값으로 설정]을

[Apple] 메뉴를 클릭하고 [시스템 환경설정], [사운드], [출력] 탭을 선택한 다음 [사운드를 출

력할 장비 선택]에서 [UAB-350]을 선택합니다.

□ 컴퓨터 또는 음악 소프트웨어 등의 볼륨 컨트롤이

□ 컴퓨터에서 헤드셋을 USB 장치로 인식하지 않습

□ 컴퓨터의 CD-ROM 드라이브가 WDM의 디지털

→ WDM의 디지털 재생 기능을 지원하는 CD-

□ 컴퓨터에 다른 USB 장치가 연결되어 동시에 사용

마이크로폰에서 나는 사운드를 녹음할 수 없습

🗋 마이크로폰 플러그가 마이크로폰 잭에 연결되지 않

→ 마이크로폰 플러그를 마이크로폰 잭에 연결하십

□ MIC MUTING 버튼이 MUTING 모드로 설정되

→ MIC MUTING 버튼을 OFF로 설정하십시오.

❑ 컴퓨터의 오디오 녹음 장치가 올바르게 설정되지

[시작] 메뉴를 클릭하고, [설정], [제어판], [사운 드 및 멀티미디어], [오디오] 탭을 선택한 다음 녹

음 메뉴에서 [기본 설정 장치]로 [UAB-350]을

[시작] 메뉴를 클릭하고 [제어판], [사운드, 음성

및 오디오 장치], [사운드 및 오디오 장치], [오디 오] 탭을 선택한 다음 소리 녹음 메뉴에서 [기본

[시작] 메뉴를 클릭하고, [제어판], [하드웨어 및

소리], [소리], [녹음] 탭을 선택하고 녹음 장치로 [UAB-350]을 선택한 다음 [기본값으로 설정]을

[시작] 메뉴를 클릭하고, [제어판], [하드웨어 및 소리], [소리], [녹음] 탭을 선택하고 녹음 장치로 [UAB-350]을 선택한 다음 [기본값으로 설정]을

[Apple] 메뉴를 클릭하고, [시스템 환경설정]

🗋 마이크로폰 플러그가 마이크로폰 잭에 올바르게 연

□ 마이크로폰의 볼륨이 컴퓨터에서 너무 낮게 설정되

→ 마이크로폰 플러그를 올바로 연결하십시오.

❑ VOICE TUBE가 부착되지 않았습니다. → VOICE TUBE를 헤드셋에 부착하십시오.

[사운드], [입력] 탭을 선택한 다음 [사운드를 입 력할 장비 선택]에서 [UAB-350]을 선택합니다.

장치]로 [UAB-350]을 선택합니다.

리 재생 메뉴에서 [기본 설정 장치]로 [UAB-

→ 헤드폰 플러그를 올바로 연결하여 주십시오.

사항이나 문제점은 가까운 Sony 대리점에 문의하십

을 받는 곳, 먼지가 많은 곳, 비 또는 기계적 충격을 받을 수 있는 곳에 시스템을 놓아 두지 마십시오.

결하여 사용한 후 헤드셋을 오랫동안 사용하지 않으

드셋의 플러그 부분을 잡고 빼십시오.

장치에서 소리를 픽업할 때 소리 되울림(윙윙거리는

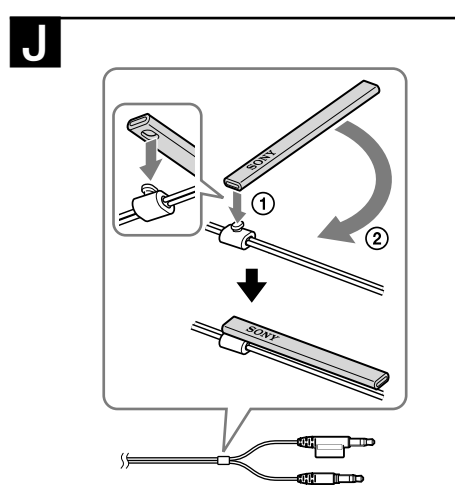

VOICE TUBE (1) 使用說明書(1) • 鑒於上述作業環境,本耳機不保證適用於所有電腦。 •本耳機不保證適用於自行組裝的電腦、自行升級的作 業系統或多作業系統環境。 •本耳機不保證適用於電腦某些功能環境,如系統暫 停、睡眠和休眠等。 \*1 通過 IEC (International Electronic Committee) 檢測 \*<sup>2</sup> USB 音頻盒支援 USB 2.0 (USB 2.0 Full Speed) 設計和規格可隨時更改, 無需事先通知。

## 識別部件

隨機附件

耳機 DR-350 (請參考圖A) 1 耳墊(右) 2 耳墊(左) 3 麥克風 4 VOICE TUBE 將 VOICE TUBE 安裝於耳機。 USB 音頻盒 UAB-350 (請參考圖B) 5 PHONE VOLUME +\* / - 鍵(耳機用) 調節耳機的音量電平。 6 MIC MUTING 鍵 (熄滅) OFF: 麥克風設置到 MUTING OFF 模式。 (亮起) MUTING: 麥克風設置到 MUTING ON 模式。 USB 音頻盒連接部位(請參考圖C) 7 ① 耳機插孔 8 🛰 麥克風插孔\*(插入式電源系統) 9 專用 USB 插孔

\* USB 音頻盒上有觸控點, 方便辨識。

## 步驟 1: 連接

用附贈的專用 USB 電纜將您的 USB 音頻盒與電腦連接 (請參考圖**D**) 注意事項 

僅使用附贈的專用 USB 電纜。 • 耳機連接至電腦時, 電腦的音量電平可能會設至最 大。請先調低電腦音量。 • 使用 USB 音頻盒時, 電腦不會輸出數位廣播的語 音。若要聆聽語音,將耳機直接連接至電腦,不需使 用 USB 音頻盒。

下 [Apple] 選單,選擇 [系統偏好設定]、[聲 音]、[輸入]標籤,然後調整麥克風輸入電平。 Starter/Home Basic/ 注意事項 Home Premium/Professional/ • 麥克風不支援將電腦的音頻錄音設備靜音。按 USB 音頻盒上的 MIC MUTING 鈕以設置 MUTING OFF 模 式,將麥克風靜音。 Home Basic/Home Premium/ • 您可能需要根據軟體執行設定。詳細資訊,請參閱軟 體的使用說明書。 分別使用耳機 (SP2 或更新版本) /Professional 您也可以使用耳機,不需使用 USB 音頻盒。 (SP2 或更新版本) / 將耳機插頭(黑色)連接至電腦的耳機插孔,然後將麥 Media Center Edition 2004 克風插頭(粉紅色)連接至電腦的麥克風插孔(請參考 (SP2 或更新版本) / Media Center Edition 2005 注意事項 將耳機直接連接至電腦時,此耳機不適用於 Apple Macintosh 或 Mac OS。 • 控制耳機音量時, 在電腦上調整音量 Mac OS X (10.3 或更新版本) CPU: Pentium II 266 MHz 或更高級 不使用麥克風插頭時 聆聽 Walkman 等未使用麥克風時,您可以將麥克風插 頭插入連接在耳機插頭上的插頭架上,避免插頭晃動 (請參考圖])。 不使用 VOICE TUBE 時 存放 VOICE TUBE 時, 可將其安裝於耳機, 以避免遺失 (請參考圖 **J**) ① 將耳機線的凸起部分插入 VOICE TUBE 的孔洞。 ② 將 VOICE TUBE 旋轉 90 度固定。

## 注意事項

安全 • UAB-350 僅適用於耳機(DR-350)。如果將其他耳機 連接到 USB 音頻盒, 可能會發生故障。 • 戴著耳機用很高的聲音收聽可能會影響您的聽力。為 了交通安全,在駕車或騎車時請勿使用耳機。 • 注意使用耳機時請勿用太高的音量。否則,當麥克風 收到來自耳機的聲音時,可能會聽到音頻反饋(嘯叫 • 請勿讓耳機跌落或受外力震動,否則可能會導致故 • 請勿拆卸或試圖打開任何系統部件。 • 在將專用 USB 電纜或耳機線拔離連接器或插孔時 **請抓住插頭部位** • 在用專用 USB 電纜或耳機線操作耳機後, 若之後有 較長一段時間不再用耳機,請將 USB 電纜與電腦脫 離連接 • 請勿用酒精、苯或稀釋劑清潔耳機外殼。 視網路的通訊情況而定,耳機聲音可能中斷。
請勿將重物放置在耳機上或對其施加壓力,尤其是 VOICE TUBE 的部分,以免長時間存放下造成耳機變 • 從耳機拆下VOICE TUBE之前,請勿清潔 VOICE TUBE。否則可能使 VOICE TUBE 受損。 **為了避免故障,請勿將耳機放在以下任何地方。** ●切勿將系統放置在靠近熱源、無線電或電視機接收機 的地方, 或是暴露在陽光直射、灰塵過多、濕氣、雨 水或機械振動的地方 • 請勿放在浴室或其他濕度高的地方。 雖然本系統有磁屏蔽,但請勿在本系統前面長時間擺 放使用磁性編碼的錄音帶、手錶、個人信用卡或軟碟 關於耳機使用 行為周到 若音量過高,聲音會泄漏到耳機以外。小心不要將音量 調到過高,打擾你周圍的人。使用者通常會在吵鬧的環 境裡提高音量,但是在收聽耳機時應該將音量保持在能 聽到電話鈴聲的電平上。 耳墊可更換。若它們已磨破,請予以更換。請洽離您最 近的 Sony 代理商更換耳墊。 若您對本系統有任何疑問或問題而本手冊未提及,請向 離您最近的 Sony 代理商諮詢。

# 故障排除

耳機聲音低。 □ 耳機插頭未與插孔正確連接。 →正確連接耳機插頭。 電腦的音量控制或音樂播放軟體的音量電平被調

→ 調整音量控制 →將音樂播放軟體音量調高。

耳機沒聲音。 □ 專用 USB 電纜未與您的電腦連接 →將專用 USB 電纜與您的電腦連接。 □ 耳機插頭未與耳機插孔連接。 → 將耳機插頭接入耳機插孔。 □ 在音樂軟體正在使用時連接本系統。 →停止音樂軟體播放,重新啓動。

4 VOICE TUBE VOICE TUBE를 헤드셋에 부착합니다 USB 오디오 박스 UAB-350(그림 🖪 참조) 5 PHONE VOLUME +\* / - 버튼(헤드폰용) 헤드셋의 볼륨을 조절합니다. 6 MIC MUTING 버튼 (표시등 꺼짐) OFF:마이크로폰이MUTIN G OFF 모드로 설정됩니다.

(표시등 켜짐) MUTING:마이크로폰이MUTIN G ON 모드로 설정됩니다. USB 오디오 박스 연결 부품(그림 🖸 참조) 7 ○ 헤드폰 잭

## ⑧ 🍾 마이크로폰 잭 (플러그인 파워형 시스템) 9 전용 USB 잭

\* 오디오 박스에는 구분이 용이하도록 돌기가 있습니다.

드 및 멀티미디어], [오디오] 탭을 선택합니다. 녹음 메뉴에서 [기본 설정 장치]가 [UAB-350]으로 설정 되어 있는지 확인하고 녹음 메뉴에서 [볼륨]을 클릭하 여 마이크로폰 입력 볼륨을 조절합니다.

# Windows XP의 경우

[시작] 메뉴를 클릭하고 [모든 프로그램], [보조프로 그램], [엔터테인먼트], [녹음기]를 선택합니다. [녹음 기]로 녹음한 후 볼륨을 확인합니다. 볼륨이 너무 높거 나 낮으면 [시작] 메뉴를 클릭하고 [제어판], [사운드, 음성 및 오디오 장치], [사운드 및 오디오 장치], [오디 오] 탭을 선택합니다. 소리 녹음 메뉴에서 [기본 장 치]가 [UAB-350]으로 설정되어 있는지 확인하고 소 리 녹음 메뉴에서 [볼륨]을 클릭하고 마이크로폰 입력 볼륨을 조절합니다.

Windows Vista의 경우 [시작] 메뉴를 클릭하고 [모든 프로그램], [보조프로 그램], [녹음기]를 선택합니다. [녹음기]로 녹음합니 다. [시작] 메뉴를 클릭하고 [제어판], [하드웨어 및 소리], [소리], [녹음] 탭을 선택하고 녹음 장치로 [UAB-350]을 선택한 다음 [기본값으로 설정]을 클 과하니 [UAB-250]을 선택한 다음 [기본값으로 설정]을 클 릭합니다. [UAB-350]을 다시 선택하고 [속성]을 클 릭하고 [수준] 탭을 선택하여 마이크로폰 입력 볼륨을 조절합니다

Windows 7의 경우 [시작] 메뉴를 클릭하고 [모든 프로그램], [보조프로 그램], [녹음기]를 선택합니다. [녹음기]로 녹음합니 다. [시작] 메뉴를 클릭하고 [제어판], [하드웨어 및 소리], [소리], [녹음] 탭을 선택하고 녹음 장치로 [UAB-350]을 선택한 다음 [기본값으로 설정]을 클 릭합니다. [UAB-350]을 다시 선택하고 [속성]을 클 릭하고 [수준] 탭을 선택하여 마이크로폰 입력 볼륨을 조절합니다.

## ■ Macintosh의 경우 [Apple] 메뉴를 클릭하고, [시스템 환경설정], [사운 **드**], **[입력]** 탭을 선택하여 마이크로폰 입력 볼륨을 조 절합니다. 주의점

• 본 마이크로폰은 컴퓨터 오디오 녹음 장치의 음소거 를 지원하지 않습니다. 마이크로폰을 음소거하려면 USB 오디오 박스의 MIC MUTING 버튼을 눌러 MUTING OFF 모드를 설정하십시오. • 소프트웨어에 따라 설정을 해야 할 수도 있습니다. 자세한 내용은 소프트웨어의 사용설명서를 참조하 십시오.

**헤드셋만 사용하기** USB 오디오 박스가 없어도 헤드셋을 사용할 수 있습 헤드폰 플러그(검은색)를 컴퓨터의 헤드폰 잭에 연결 하고 마이크로폰 플러그(분홍색)를 컴퓨터의 마이크 로폰 잭에 연결하십시오(그림 📕 참조). • 헤드셋을 컴퓨터에 직접 연결한 경우 Apple Macintosh 또는 Mac OS에서는 헤드셋이 작동되

지 않습니다. • 헤드셋 볼륨을 조절할 때는 컴퓨터에서 조절해야 합 니다.

**마이크로폰 플러그를 사용하지 않는 경우** Walkman 등을 마이크로폰 없이 사용하는 경우 마이 크로폰 플러그를 헤드폰 플러그에 있는 플러<u>그 홀</u>더에 꽂아 거치적거리지 않게 할 수 있습니다(그림 🚺 참

VOICE TUBE를 사용하지 않는 경우 VOICE TUBE를 보관할 때는 분실되지 않도록 헤드 셋에 부착해 놓을 수 있습니다(그림 ❶ 참조). ① 코드의 볼록한 부분을 VOICE TUBE의 구멍에 끼웁니다

② VOICE TUBE를 90도 돌려 고정시킵니다.

→ 컴퓨터에서 마이크로폰의 볼륨을 올리십시오.

## 녹음된 사운드에 노이즈가 있습니다.

□ 헤드셋(특히 마이크로폰) 근처에 전기선, 형광등 또는 휴대폰이 있습니다. → 전자파 간섭을 일으킬 수 있는 물체로부터 멀리 떨어뜨려 놓으십시오.

## 녹음된 사운드가 왜곡됩니다.

🗋 마이크로폰의 볼륨이 컴퓨터에서 너무 높게 설정되 었습니다. → 컴퓨터에서 마이크로폰의 볼륨을 낮춰 주십시오.

## MIC MUTING 버튼이 작동하지 않습니다

□ 컴퓨터에서 음소거가 설정된 경우 MIC MUTING 버튼으로 음소거 모드를 해제할 수 없습니다. → 컴퓨터에서 음소거 설정을 해제하십시오.

컴퓨터 조작에 대한 자세한 내용은 컴퓨터 사용 설명 서를 참조하여 주십시오.

위에서 설명된 문제 해결 방법으로 문제를 해결할 수 없는 경우 가까운 Sony 대리점에 문의하십시오.